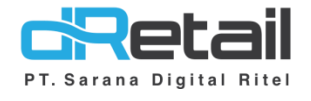

# Cash & Bank

- Accounting Guide Book

# PT Sarana Digital Ritel

**Prepared By** Elliniar

PT. Sarana Digital Ritel 20 September 2022

Cash & Bank

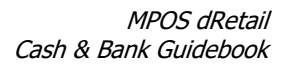

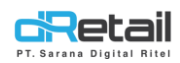

| Tanggal              | Version<br>Document      | Version<br>APK | Description                                                      | Author   |
|----------------------|--------------------------|----------------|------------------------------------------------------------------|----------|
| 20 September<br>2022 | Update<br>Version<br>2.2 | 3.9.2          | Cash & Bank<br>- Transfer Fund<br>- Receive Money<br>- Pay Moner | Elliniar |

# PT Sarana Digital Ritel

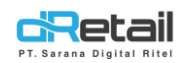

## Daftar Isi

| DESI | (RIPSI        | 4    |
|------|---------------|------|
| Cash | 1 & Bank      | 5    |
| 1.   | Transfer Fund | 7    |
| 2.   | Receive Money | 9    |
| 3.   | Pay Money     | . 13 |

# PT Sarana Digital Ritel

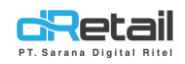

## DESKRIPSI

Buku ini menjelaskan tentang fitur **Cash & Bank** pada Accounting backoffice MPOS.

# PT Sarana Digital Ritel

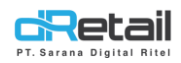

## Cash & Bank

Berisi mengenai transaksi antar bank yaitu **Transfer Fund, Receive Money,** dan **Pay Money.** Untuk melihat jurnal dari akun klik **Account Name,** misal akun Bank CIMB Niaga.

| SDR Company    | =         |              |                    |  | TESTING PAC, Super Admin - |
|----------------|-----------|--------------|--------------------|--|----------------------------|
|                |           |              |                    |  |                            |
| MPOS Accounti  | ng<br>T   | Cash & Bank  |                    |  | + New Transaction          |
| Fixed Asset    |           | Coord        |                    |  | . Transfer Fund            |
| Journal        |           | Sedicii      |                    |  | Receive Money              |
| Posting        | ÷         |              |                    |  | Pay Money                  |
| Reports        | -         | Account Code | Account Name       |  |                            |
| Setting Branch |           | 0001002003   | Bank Dinar         |  |                            |
|                | <b>+1</b> | 1000000      | KAS KAS KAS        |  |                            |
|                |           | 100001       | BANK BCA - HO      |  |                            |
|                |           | 1000011      | Bank CIMB Niaga    |  |                            |
|                |           | 100003       | Bank BNI - HO      |  |                            |
|                |           | 10100000     | Bank BCA Charada   |  |                            |
|                |           | 101.000.1    | Kas kecil Jakarta  |  |                            |
|                |           | 101.01.001   | Kas Aja            |  |                            |
|                |           | 110001       | Kas Pusat          |  |                            |
|                |           | 111100010    | Bank Mandiri Garut |  |                            |
|                |           | 111111111    | kas1               |  |                            |
|                |           | 120001       | Persediaan         |  |                            |
|                |           |              |                    |  |                            |
|                |           |              |                    |  |                            |

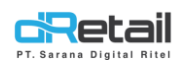

Akan tampil jurnal dari akun Bank CIMB Niaga.

| R Company 🛛 🚍                                                     |                            |                                     | В                            |                               | 1                         | TESTING PAC, Super Admin |
|-------------------------------------------------------------------|----------------------------|-------------------------------------|------------------------------|-------------------------------|---------------------------|--------------------------|
| IPOS Accounting<br>Chart of Account<br>Cash & Bank<br>Fixed Asset | K Cash & B                 | ank - (1000011) Bank<br>Bank Danamo | : CIMB Niaga                 |                               | iearch                    | 2 Download               |
| Journal<br>Posting<br>Reports                                     | Begining Bala<br>80.793.12 | nce<br>2,50                         | Mutasi Debit<br>1.000.000,00 | Mutasi Kredit<br>1.410.000,00 | Ending Balar<br>80.383.17 | ice<br>22,50             |
| Setting Branch                                                    | Date                       | Туре                                | No. Jurnal                   | Debit                         | Credit                    | Balance 🔶                |
| <b>(+)</b>                                                        | 13 Jun 2022                | Pay Money                           | 9667-CBP-220613-00003        | 0                             | 300.000,00                | -300.000,00              |
|                                                                   | 13 Jun 2022                | Receive Money                       | 9667-CBR-220613-00002        | 500.000,00                    | 0                         | 200.000,00               |
|                                                                   | 13 Jun 2022                | Transfer Money                      | 9667-CBT-220613-00001        | 125.000,00                    | 0                         | 325.000,00               |
|                                                                   | 13 Jun 2022                |                                     | 9667-CCR-220613-00004        | 10.000,00                     | 0                         | 335.000,00               |
|                                                                   | 14 Jun 2022                |                                     | 9667-SJU-220614-00001        | 0                             | 100.000.00                | 235.000,00               |
|                                                                   | 14 Jun 2022                |                                     | 9667-SJU-220614-00007        | 700.000,00                    | 0                         | 935.000,00               |
|                                                                   |                            |                                     |                              |                               |                           |                          |

- A. Kolom **Branch** digunakan untuk memilih cabang yang ingin dilihat jurnalnya.
- B. Digunakan untuk memilih jangka waktu dalam menampilkan jurnal.

|    |    |    |         |    |    |    |    |    |    |        |        |        | ÷.,    |                  |
|----|----|----|---------|----|----|----|----|----|----|--------|--------|--------|--------|------------------|
| <  |    | М  | lar 202 | 22 |    |    |    |    | A  | pr 202 | 22     |        | >      |                  |
| Su | Мо | Tu | We      | Th | Fr | Sa | Su | Мо | Tu | We     | Th     | Fr     | Sa     | Today            |
| 27 | 28 | 1  | 2       | 3  | 4  | 5  | 27 | 28 | 29 | 30     | 31     | 1      | 2      | Yesterday        |
| 6  | 7  | 8  | 9       | 10 | 11 | 12 | 3  | 4  | 5  | 6      | 7      | 8      | 9      | Last 7 Days      |
| 13 | 14 | 15 | 16      | 17 | 18 | 19 | 10 | 11 | 12 | 13     | 14     | 15     | 16     | Last 30 Days     |
| 20 | 21 | 22 | 23      | 24 | 25 | 26 | 17 | 18 | 19 | 20     | 21     | 22     | 23     | This Week        |
| 27 | 28 | 29 | 30      | 31 | 1  | 2  | 24 | 25 | 26 | 27     | 28     | 29     | 30     | Last Week        |
| 3  | 4  | 5  | 6       | 7  | 8  | 9  | 1  | 2  | 3  | 4      | 5      | 6      | 7      | This Month       |
|    |    |    |         |    |    |    |    |    |    |        |        |        |        | Last Month       |
|    |    |    |         |    |    |    |    |    |    |        |        |        |        | Custom Range     |
|    |    |    |         |    |    |    |    |    |    | 01/0   | )3/20; | 22 - 3 | 1/03/2 | 022 Cancel Apply |

C. User dapat melihat rangkuman awal balance, mutasi debit, mutasi kredit, dan akhir balance.

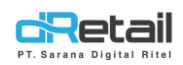

### **1. Transfer Fund**

Digunakan untuk transaksi transfer antar branch. Langkahnya sebagai berikut:

- A. Pilih branch pengirim pada kolom Select Branch, lalu masukkan Default Debit COA dan Default Kredit COA.
- B. Masukkan nomor transaksi pada kolom Transaction No. dan Transaction Date akan terisi otomatis sesuai dengan tanggal pada saat melakukan transaksi atau bisa mengubah tanggal dengan klik ikon kalender di sampingnya.
- C. Pada bagian Transfer From, pilih Default Debit COA dan Default Credit COA.
- D. Pilih branch yang akan ditransfer pada kolom Branch, masukkan jumlah yang akan ditransfer pada kolom Amount, dan masukkan deskripsi pada kolom Description, klik ikon (+). Jika ingin menambahkan lebih dari 1 branch pilih branch selanjutnya, kemudian isi data sampai klik ikon (+).
- E. User bisa menambahkan catatan pada kolom **Memo** dan melihat total jumlah yang akan ditransfer pada kolom **Total.**

TESTING PAC, Super Admin SDR Company = MPOS Accounting Chart of Account Transfer Funds Cash & Bank E Fixed Asset Transfer to Journal Α Select Branch Default Debit COA Default Kredit COA C Posting Bank Danamon Indonesia \* (0001002003) - Bank Dinar (0001002003) - Bank Dina \* Reports Setting Branch Transaction No Transaction Date 0002 2022-03-21 Ö 40 Transfer from Default Debit COA Default Kredit COA (1000011) - Bank CIMB Niaga (1000011) - Bank CIMB Niaga • ۲ Select Branch Branch Amount Description Ð 0 Choose Branch Þ Write description here D Cat Cafe Teo Þ 100,000.00 Write description here Þ 100.000.00 Write description here Bogasari Tes Memo Ε transfer antar branch Total 200,000 Cancel

Setelah semua terisi klik tombol Save untuk melakukan transaksi.

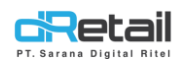

Pada akun yang mengaktfikan **COA Cash & Bank** maka riwayat transaksi akan tampil pada jurnal **Cash & Bank.** Tetapi bila tidak menganktifkan, riwayat akan tampil pada halaman **Posting.** 

Untuk melihat hasil dari transaksi **Transfer Fund** ke halaman **Posting** → **Posting.** Pada halaman **List Journal** – **Posting** tampil tabel riwayat transfer. Untuk melihat detail transaksi, klik **Journal Number.** 

| SDR Company =                                       |                                     |                                        |                              |                                                                 | TESTING      | PAC, Super Admin 👻 |
|-----------------------------------------------------|-------------------------------------|----------------------------------------|------------------------------|-----------------------------------------------------------------|--------------|--------------------|
| MPOS Accounting                                     |                                     |                                        |                              |                                                                 |              |                    |
| Chart of Account                                    |                                     | List                                   | lournal - Post               | ing                                                             |              |                    |
| Cash & Bank                                         |                                     |                                        |                              | 0                                                               |              |                    |
| Fixed Asset                                         |                                     |                                        |                              |                                                                 |              |                    |
| Journal                                             | Branch                              | Posting Date                           |                              |                                                                 |              |                    |
| 🕑 Posting                                           | Bank Danamon Indonesia 🗸 🗸          | 2022-03-21                             | 2022-03-21                   | Search For                                                      | <b>Q</b> Sea | rch 🛓              |
| <ul><li> Posting</li><li> Recapitulation</li></ul>  |                                     |                                        |                              |                                                                 |              |                    |
| > Closing                                           | Posting Date Journal Number         | Type 🏺 Branch 🏺                        | Account Name                 | Description                                                     | Debit 🍦      | Kredit 🍦           |
| > Open Closing                                      | 2022-03-21 102-CBT-<br>220321-00001 | Memori 102 - Bank<br>Danamon Indonesia | 0001002003 - Bank<br>Dinar   | Transfer to - tran no : 0002 - memo :<br>transfer antar branch  | 200,000.00   | -                  |
| <ul> <li>Reports</li> <li>Setting Branch</li> </ul> | 2022-03-21 102-CBT-<br>220321-00001 | Memori 102 - Bank<br>Danamon Indonesia | 0001002003 - Bank<br>Dinar   | Transfer to - tran no : 0002 - memo :<br>transfer antar branch  | -            | 200,000.00         |
| •                                                   | 2022-03-21 102-CBR-<br>220321-00002 | Memori 102 - Bank<br>Danamon Indonesia | 0001002003 - Bank<br>Dinar   | Receive money - tran no : 0001 -<br>memo : terima dari transfer | 200,000.00   | -                  |
|                                                     | 2022-03-21 102-CBR-<br>220321-00002 | Memori 102 - Bank<br>Danamon Indonesia | 1000011 - Bank<br>CIMB Niaga | Receive money - tran no : 0001 -<br>memo : terima dari transfer | -            | 200,000.00         |
|                                                     | Showing page 1 of 1                 |                                        |                              |                                                                 |              | 1                  |
| Akan tampil deta                                    | ail jurnal yang berisi nor          | nor jurnal, tan                        | ggal input,                  | dan branch.                                                     |              | G                  |
|                                                     |                                     |                                        |                              |                                                                 |              |                    |

| 🗅 Detail Jurnal                         | L                                                  |                                |                                        |              |               |            | :          |
|-----------------------------------------|----------------------------------------------------|--------------------------------|----------------------------------------|--------------|---------------|------------|------------|
| Nomor Jurnal<br>Tanggal Input<br>Branch | 102-CBT-22032<br>2022-03-21 00:<br>102 - Bank Dana | 1-00001<br>)3:13<br>mon Indone | sia                                    |              |               |            | Print      |
| No Akun                                 | Account Name                                       | Descriptio                     | n                                      |              |               | Debit      | Kredit     |
| 0001002003                              | Bank Dinar                                         | transfer to                    | o - tran no : 0002 - memo : transfer ; | antar branch |               | 200,000.00 | -          |
| 0001002003                              | Bank Dinar                                         | transfer to                    | o - tran no : 0002 - memo : transfer ; | antar branch |               | -          | 200,000.00 |
| Prepaired By :                          |                                                    |                                | Checked By :                           |              | Approved By : |            |            |

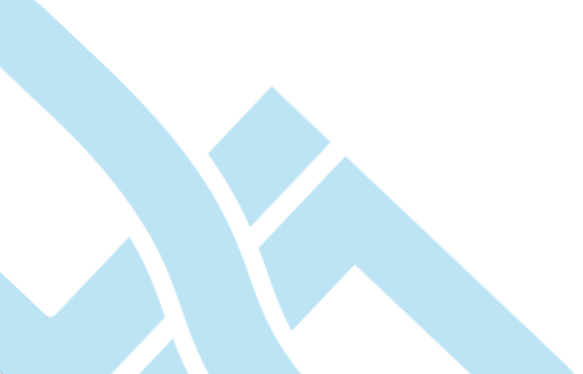

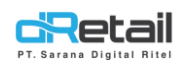

#### **2.** Receive Money

Digunakan untuk transaksi penerimaan money. Langkahnya sebagai berikut:

- A. Pilih branch pada kolom **Branch**, lalu masukkan tujuan deposit pada kolom **Deposit To**, masukkan nomor transaksi pada kolom **Transaction No**.
- B. Pilih akun pengirim pada kolom Choose Account dan jumlah yang akan diterima pada kolom Amount, lalu tambahkan deskripsi pada kolom Description. Klik tombol (+) untuk menambahkan data. Jika ingin menambahkan lebih dari 1 Account pilih Account selanjutnya, kemudian isi data sampai klik ikon (+).
- C. User bisa menambahkan catatan pada kolom **Memo** dan melihat total jumlah yang akan diterima pada kolom **Total.**

TESTING PAC, Super Admin SDR Company = MPOS Accounting Chart of Account Receive Money Cash & Bank Fixed Asset Branch Deposit To Transaction No Transaction Date Α E Journal Bank Danamon Indonesia 🔹 (0001002003) - Bank Dinar 🕨 0001 Ö Z Posting Receive From Amount Description Reports -В Setting Branch Ð 0 Write description here Þ 40 (1000011) - Bank CIMB Niaga ۶. 200.000.00 Write description here С Total 200.000 Terima dari transfe Cancel

Setelah semua terisi klik tombol Save untuk melakukan transaksi.

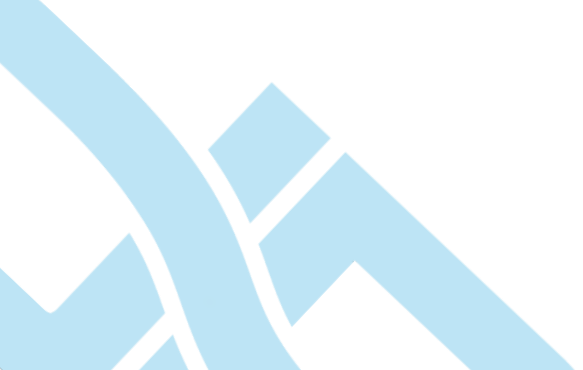

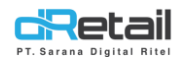

Data yang telah disimpan akan masuk pada jurnal akun cash & bank. Untuk melihatnya klik pada Account Name.

| SDR Company =                                                                         |              |                                                 | TESTING PAC, Super Admin - |
|---------------------------------------------------------------------------------------|--------------|-------------------------------------------------|----------------------------|
| MPOS Accounting<br>Chart of Account •<br>Cash & Bank<br>Fixed Asset •                 | Cash & Bank  |                                                 | + New Transaction          |
| <ul> <li>Journal</li> <li>Posting</li> <li>Reports</li> <li>Setting Branch</li> </ul> | Account Code | Account Name<br>Bank Dinar                      |                            |
| •                                                                                     | 1000000      | KAS KAS KAS<br>BANK BCA - HO                    |                            |
|                                                                                       | 1000011      | Bank CIMB Niaga Bank BNI - HO Pank BCA Characte |                            |
|                                                                                       | 101.000.1    | Kas Aja                                         |                            |
|                                                                                       | 110001       | Kas Pusat<br>Bank Mandiri Garut                 |                            |
|                                                                                       | 111111111    | kas1<br>Persediaan                              |                            |
|                                                                                       |              |                                                 |                            |

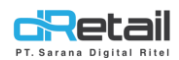

Akan tampil jurnal dari akun Bank Dinar. Untuk melihat detail jurnal pada transaksi yang telah dilakukan, klik pada **No. Jurnal.** 

| MPOS Accounting                                                                                                    |                                                                                                    |                                                                                         |                                                              |                                                                                                    |                                                                                                  | বাহ                                         |              |
|----------------------------------------------------------------------------------------------------|----------------------------------------------------------------------------------------------------|-----------------------------------------------------------------------------------------|--------------------------------------------------------------|----------------------------------------------------------------------------------------------------|--------------------------------------------------------------------------------------------------|---------------------------------------------|--------------|
| Chart of Account<br>Cash & Bank                                                                                                    | < Cash & Ban                                                                                         | < - (0001002003) Ban                                                                    | ık Dinar                                                     |                                                                                                    |                                                                                                  |                                             | 🛃 Download   |
| <ul> <li>Fixed Asset</li> <li>Journal</li> <li>Posting</li> </ul>                                                                                                    | Branch<br>Begining Balance                                                                           | Bank Danamon In                                                                         | Mutasi Debit                                                 | 01/03/2022 - 31/03/2022                                                                                           | Mutasi Kredit                                                                                    | Ending Balance                              |              |
| Reports     Setting Branch                                                                                                    | 1,43                                                                                                 |                                                                                         | 5.025.000,                                                   |                                                                                                    | 4.625.000,00                                                                                     | 400.001,4                                   | 3            |
|                                                                                                    | Date                                                                                                 | Type<br>Pay Money                                                                       |                                                              | No. Jurnal                                                                                                    | Debit                                                                                            | Credit                                      | Balance (+   |
|                                                                                                    | 13 Jun 2022                                                                                          | Receive Money                                                                           |                                                              | 9667-CBR-220613-00002                                                                                             | 500.000,00                                                                                       | 0                                           | 200.000,00   |
|                                                                                                    | 13 Jun 2022                                                                                          | Transfer Money                                                                          |                                                              | 9667-CBT-220613-00001                                                                                             | 125.000,00                                                                                       | 0                                           | 325.000,00   |
|                                                                                                    | 13 Jun 2022                                                                                          |                                                                                         |                                                              | 9667-CCR-220613-00004                                                                                             | 10.000,00                                                                                        | 0                                           | 335.000,00   |
|                                                                                                    | 14 Jun 2022                                                                                          |                                                                                         |                                                              | 9667-SJU-220614-00001                                                                                             | 0                                                                                                | 100.000,00                                  | 235.000,00   |
|                                                                                                    | 14 Jun 2022                                                                                          |                                                                                         |                                                              | 102-CBR-220321-00002                                                                                              | 200.000,00                                                                                       | 0                                           | 400.001,43   |
|                                                                                                    | <b>A B</b>                                                                                           |                                                                                         |                                                              |                                                                                                    |                                                                                                  |                                             | ta           |
| Akan tampi<br>ebit, dan Credit.                                                                                                    | il halaman                                                                                           | Detil Jurna                                                                             | I. Yang                                                      | g berisi Acco                                                                                                    | unt Code, Accc                                                                                   | ount Name                                   | , Descriptio |
| Akan tampi<br>ebit, dan Credit.<br>DR Company ≡                                                                                                    | il halaman                                                                                           | Detil Jurna                                                                             | I. Yang                                                      | g berisi Acco                                                                                                    | unt Code, Acco                                                                                   | ount Name                                   | , Descriptio |
| Akan tampi<br>ebit, dan Credit.                                                                                                    | il halaman                                                                                           | Detil Jurna                                                                             | I. Yang                                                      | g berisi Acco                                                                                                    | unt Code, Acco                                                                                   | ount Name,                                  | , Descriptio |
| Akan tampi<br>ebit, dan Credit.<br>R Company =<br>MPOS Accounting<br>COA<br>Cash & Bank<br>Fix Asset                                                                  | il halaman<br>< Detail Jurn<br>Nomor Jurnal                                                          | Detil Jurna<br>al                                                                       | I. Yang                                                      | g berisi Acco                                                                                                    | unt Code, Acco<br>21 Mar 2022 Branch                                                             | ount Name<br>TE                             | , Descriptio |
| Akan tampi<br>ebit, dan Credit.<br>R Company =<br>APOS Accounting<br>COA<br>Coah & Bank<br>Fix Asset<br>Jurnal                                                        | il halaman<br>< Detail Jurn<br>Nomor Jurnal<br>Account Code                                          | Detil Jurna<br>al<br>102-CBR-220321-00<br>Account Name                                  | I. Yang<br>0002 Ta<br>Descriptio                             | g berisi Acco                                                                                                    | unt Code, Acco                                                                                   | ount Name,<br>TE<br>Bank C                  | t Credit     |
| Akan tampi<br>ebit, dan Credit.                                                                                                    | il halaman<br>< Detail Jurn<br>Nomor Jurnal<br>Account Code<br>1000011                               | Detil Jurna<br>al<br>102-CBR-220321-00<br>Account Name<br>Bank CIMB Niaga               | I. Yang<br>0002 Ta<br>Descriptio<br>receive mo               | g berisi Acco                                                                                                    | unt Code, Acco<br>21 Mar 2022 Brand<br>terima dari transfer                                      | ount Name,<br>Te<br>Bank C                  | Descriptio   |
| Akan tampi<br>ebit, dan Credit.                                                                                                    | Il halaman<br>< Detail Jurn<br>Nomor Jurnal<br>Account Code<br>1000011<br>0001002003                 | Detil Jurna<br>al<br>102-CBR-220321-00<br>Account Name<br>Bank CIMB Niaga<br>Bank Dinar | I. Yang<br>0002 Ta<br>Descriptio<br>receive mo               | g berisi Acco<br>Inggal Input<br>In<br>Iney - tran no : 0001 - memo :<br>Iney - tran no : 0001 - memo :           | unt Code, Acco<br>21 Mar 2022 Brand<br>terima dari transfer<br>terima dari transfer              | punt Name,<br>TE<br>Bank D<br>200,000.00    | Descriptio   |
| Akan tampi<br>ebit, dan Credit.<br>R Company =<br>MPOS Accounting<br>COA<br>COA<br>COA<br>Coash & Bank<br>Fix Asset<br>Jurnal<br>Posting<br>Laporan<br>Setting Cabang | il halaman<br>< Detail Jurn<br>Nomor Jurnal<br>Account Code<br>1000011<br>0001002003<br>Prepaired By | Detil Jurna<br>al<br>102-CBR-220321-00<br>Account Name<br>Bank CIMB Niaga<br>Bank Dinar | I. Yang<br>0002 Ta<br>Descriptio<br>receive mo<br>receive mo | g berisi Acco<br>Inggal Input<br>In<br>Iney - tran no : 0001 - memo :<br>Iney - tran no : 0001 - memo :<br>Ked By | unt Code, Acco<br>21 Mar 2022 Branct<br>terima dari transfer<br>terima dari transfer<br>Approved | punt Name,<br>re<br>Bank Debi<br>200,000.00 | , Descriptio |

Untuk melihat hasil dari transaksi **Receive Money** ke halaman **Posting** → **Posting**. Pada halaman **List Journal** – **Posting** tampil tabel riwayat transaksi. Untuk melihat detail transaksi, klik **Journal Number**.

| T. Sarana Digital Ritel            |              |                             |        |                                 |                              | Cash                                                            | MF<br>& Bank | POS dRetail<br>Guidebook |
|------------------------------------|--------------|-----------------------------|--------|---------------------------------|------------------------------|-----------------------------------------------------------------|--------------|--------------------------|
| SDR Company =                      |              |                             |        |                                 |                              |                                                                 | TESTING      | i PAC, Super Admin 🗵     |
| MPOS Accounting                    |              |                             |        |                                 |                              |                                                                 |              |                          |
| Chart of Account                   |              |                             |        | List                            | lournal - Post               | ina                                                             |              |                          |
| Cash & Bank                        |              |                             |        |                                 |                              |                                                                 |              |                          |
| Fixed Asset                        | Bronch       |                             | Destin | a Data                          |                              |                                                                 |              |                          |
| Journal                            | Rank Danamo  | n Indonesia 🛛 😽             | 202    | 2-02-21                         | 2022-02-21                   | Search For                                                      |              |                          |
| Posting                            | Dank Dananie | • •                         | 202    | 2-03-21                         | 2022-03-21                   | Search for                                                      | Q Sea        |                          |
| > Posting                          |              |                             |        |                                 |                              |                                                                 |              |                          |
| <ul> <li>Recapitulation</li> </ul> | Desting      |                             |        |                                 |                              |                                                                 |              |                          |
| <ul> <li>Closing</li> </ul>        | Date Posting | Journal Number <sup>♦</sup> | Type 🔶 | Branch                          | Account Name                 | Description                                                     | Debit 🔶      | Kredit 🔶                 |
| > Open Closing                     | 2022-03-21   | 102-CBT-<br>220321-00001    | Memori | 102 - Bank<br>Danamon Indonesia | 0001002003 - Bank<br>Dinar   | Transfer to - tran no : 0002 - memo :<br>transfer antar branch  | 200,000.00   | -                        |
| Reports -                          | 2022-03-21   | 102-CBT-                    | Memori | 102 - Bank                      | 0001002003 - Bank            | Transfer to - tran no : 0002 - memo :                           |              | 200,000.00               |
| Setting Branch                     |              | 220321-00001                |        | Danamon Indonesia               | Dinar                        | transfer antar branch                                           |              |                          |
| 40                                 | 2022-03-21   | 102-CBR-<br>220321-00002    | Memori | 102 - Bank<br>Danamon Indonesia | 0001002003 - Bank<br>Dinar   | Receive money - tran no : 0001 -<br>memo : terima dari transfer | 200,000.00   | -                        |
| _                                  | 2022-03-21   | 102-CBR-<br>220321-00002    | Memori | 102 - Bank<br>Danamon Indonesia | 1000011 - Bank<br>CIMB Niaga | Receive money - tran no : 0001 -<br>memo : terima dari transfer | -            | 200,000.00               |
|                                    | Showing pag  | ge 1 of 1                   |        |                                 |                              |                                                                 |              | 1                        |

Akan tampil detail jurnal yang berisi nomor jurnal, tanggal input, dan branch.

| Detail Jurna                            | ι                                                         |                          |                                                   |               |            | >          |
|-----------------------------------------|-----------------------------------------------------------|--------------------------|---------------------------------------------------|---------------|------------|------------|
| Nomor Jurnal<br>Tanggal Input<br>Branch | 102-CBR-220321-<br>2022-03-21 00:03:<br>102 - Bank Danamo | 00002<br>13<br>on Indone | sia                                               |               |            | Print      |
| No Akun                                 | Account Name                                              | Descrip                  | tion                                              |               | Debit      | Kredit     |
| 0001002003                              | Bank Dinar                                                | receive                  | money - tran no : 0001 - memo : terima dari trans | fer           | 200,000.00 | -          |
| 1000011                                 | Bank CIMB Niaga                                           | receive                  | money - tran no : 0001 - memo : terima dari trans | fer           | -          | 200,000.00 |
| Prepaired By :                          |                                                           |                          | Checked By :                                      | Approved By : |            |            |

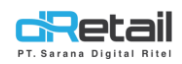

### 3. Pay Money

Digunakan untuk melakukan pembayaran. Langkahnya sebagai berikut:

- A. Pilih branch pada kolom **Branch**, lalu masukkan asal pembayaran pada kolom **Pay From**, masukkan nomor transaksi pada kolom **Transaction No**.
- B. Pilih akun pengirim pada kolom Choose Account dan jumlah yang akan dibayarkan pada kolom Amount, lalu tambahkan deskripsi pada kolom Description. Klik tombol (+) untuk menambahkan data. Jika ingin menambahkan lebih dari 1 Account, pilih Account selanjutnya kemudian isi data lalu klik ikon (+).
- C. User bisa menambahkan catatan pada kolom **Memo** dan melihat total jumlah yang akan ditransfer pada kolom **Total.**

Setelah semua terisi klik tombol Save untuk melakukan transaksi.

| ish & Bank   |            |                             |          |                       |            |                        |                  |         |
|--------------|------------|-----------------------------|----------|-----------------------|------------|------------------------|------------------|---------|
| ixed Asset   | •          | Branch                      | Pay From | 2002) Barli Diraa I   | Transactio | on No                  | Transaction Date |         |
| ournal       |            | Cat Care leo                | (000100  | J2003) - Bank Dinar 🕨 | 0001       |                        | 2022-03-21       |         |
| osting       | •          | Payment To                  |          | Amount                |            | Description            |                  |         |
| tting Branch |            | Choose Account              | ×        |                       | 0          | Write description here |                  | •       |
|              | <b>4</b> 0 | (1000011) - Bank CIMB Niaga | ۰.       |                       | 150,000.00 | Write description here |                  |         |
|              |            | Memo                        |          |                       |            |                        |                  |         |
|              |            | Pembayaran                  |          |                       |            | Total                  |                  | 150,000 |
|              |            | Cancel                      |          |                       |            |                        |                  | Save    |
|              |            | Cancel                      |          |                       |            |                        |                  | Save    |
|              |            | Cancel                      |          |                       |            |                        |                  | Save    |
|              |            | Cancel                      |          |                       |            |                        |                  | Save    |
|              |            | Cancel                      |          |                       |            |                        |                  | Save    |
|              |            | Cancel                      |          |                       |            |                        |                  | Save    |
|              |            | Cancel                      |          |                       |            |                        |                  | Save    |
|              |            | Cancel                      |          |                       |            |                        |                  | Save    |
|              |            | Cancel                      |          |                       |            |                        |                  | Save    |
|              |            | Cancel                      |          |                       |            |                        |                  | Save    |

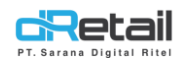

Untuk melihat jurnal hasil transaksi pay money, klik pada **Account Name** yang digunakan pada transaksi tersebut.

| SDR Company                        |              |                    | TESTING PAC, Super Admin - |
|------------------------------------|--------------|--------------------|----------------------------|
| MDOC Association                   |              |                    |                            |
| Chart of Account                   | Cash & Bank  |                    | + New Transaction          |
| Cash & Bank                        |              |                    |                            |
| Fixed Asset                        | Search       |                    |                            |
| 📒 Journal                          |              |                    |                            |
| Posting  Reports                   | Account Code | Account Name       |                            |
| <ul> <li>Setting Branch</li> </ul> | 0001002003   | Bank Dinar         |                            |
| <b>e</b>                           | 10000000     | KAS KAS KAS        |                            |
|                                    | 100001       | BANK BCA - HO      |                            |
|                                    | 1000011      | Bank CIMB Niaga    |                            |
|                                    | 100003       | Bank BNI - HO      |                            |
|                                    | 10100000     | Bank BCA Charada   |                            |
|                                    | 101.000.1    | Kas kecil Jakarta  |                            |
|                                    | 101.01.001   | Kas Aja            |                            |
|                                    | 110001       | Kas Pusat          |                            |
|                                    | 111100010    | Bank Mandiri Garut |                            |
|                                    | 111111111    | kasl               |                            |
|                                    | 120001       | Persediaan         |                            |
|                                    |              |                    |                            |
|                                    |              |                    |                            |
|                                    |              |                    |                            |

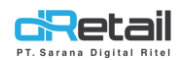

Pada halaman jurnal Bank Dinar, pilih branch yang digunakan pada transaksi pada kolom **Branch.** Maka akan tampil jurnal pada branch tersebut. Untuk melihat detail jurnal, klik pada **No.** Jurnal.

| SDR Company =                                             |                             |                                        |                         |                             |                  | TESTING PAC, Super Admin |
|-----------------------------------------------------------|-----------------------------|----------------------------------------|-------------------------|-----------------------------|------------------|--------------------------|
| MPOS Accounting Chart of Account Cash & Bank Fixed Asset  | < Cash & Bank - (<br>Branch | 0001002003) Bank Dinar<br>Cat Cafe Teo | 01/03/2022 - 31/03/2022 | : 0                         | Search           | 🛃 Download               |
| <ul><li>Journal</li><li>Posting</li><li>Reports</li></ul> | Begining Balance<br>1,43    | Mutasi D<br>0,00                       | lebit                   | Mutasi Kredit<br>150.000,00 | Ending<br>(149.9 | Balance<br>998,57)       |
| Setting Branch                                            | Date                        | No. Jurnal                             | Account Name            | Debit                       | Credit           | Balance +                |
| •                                                         | 21 Mar 2022                 | 441-CBP-220321-00003                   | Bank CIMB Niaga         | 0                           | 150.000,00       | -149.998,57              |

Maka akan tampil detail jurnal yang berisi Account Code, Account Name, Description, Debit, dan Credit.

| SDR Company =                            |                |                      |                                                |                  |             |            | ING PAC, Super Admin |
|------------------------------------------|----------------|----------------------|------------------------------------------------|------------------|-------------|------------|----------------------|
| MPOS Accounting                          | < Detail Jurna | al                   |                                                |                  |             |            | A Print              |
| Fix Asset                                | Nomor Jurnal   | 441-CBP-220321-00003 | Tanggal Input                                  | 21 Mar 2022      | Branch      |            | Cat Cafe Teo         |
| <ul><li>Jurnal</li><li>Posting</li></ul> | Account Code   | Account Name         | Description                                    |                  |             | Debit      | Credit               |
| Laporan                                  | 1000011        | Bank CIMB Niaga      | pay money - tran no : 0001 - me                | emo : pembayaran |             | 150,000.00 | 0                    |
| Setting Cabang                           | 0001002003     | Bank Dinar           | pay money - tran no : 0001 - memo : pembayaran |                  |             | 0          | 150,000.00           |
|                                          | Prepaired By   |                      | Checked By                                     |                  | Approved By |            |                      |
|                                          |                |                      |                                                |                  |             |            |                      |